(2020年9月更新)

# 受験料の支払い方法

# ★PMP<sup>®</sup>受験料の支払いについて

PMP®受験料は、PMI®会員とPMI®非会員では以下のとおりとなります。

| PMI <sup>®</sup> 会員  | 405ドル | 再受験の場合 | 275ドル |
|----------------------|-------|--------|-------|
| PMI <sup>®</sup> 非会員 | 555ドル | 再受験の場合 | 375ドル |

PMP<sup>®</sup>受験料は、クレジットカードでお支払いください。 また、PMI<sup>®</sup>会員になる方はPMP<sup>®</sup>受験料と同時にPMI<sup>®</sup>会員料も支払われます。

なお、利用可能なカードの種類は以下となりますので、お手持ちのクレジット カードをご確認ください。

- American Express
- Diners Club
- Discover Card
- MasterCard
- Visa

PMP®受験料(PMI®会員料)の支払い手続き方法につきましては、次ページ 以降をご参照ください。

# ※画面イメージの入力内容はサンプルです。

<1> PMI®のトップページ(http://www.pmi.org/)にアクセスし、右上にある〔Log In〕をクリックする。

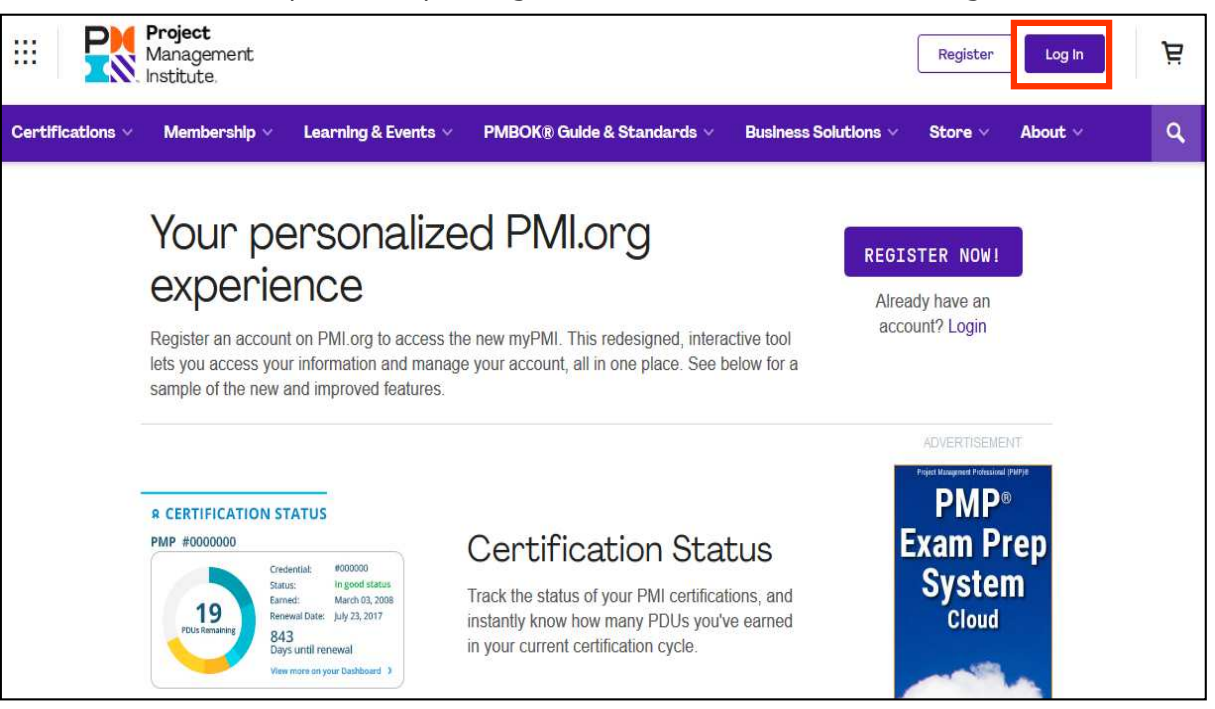

<2> Username とPassword の欄に、PMI®へ登録したユーザー名とパスワードを入力し、「LOG IN」を クリックする。

| ·9 ···   |                                     |
|----------|-------------------------------------|
| Username | Forgot Username?                    |
| Password | Forgot Password?                    |
|          | LOG IN                              |
| Don      | 't have an account?<br>Register now |

## <3>「my PMI」→「Dashboard」をクリックする。

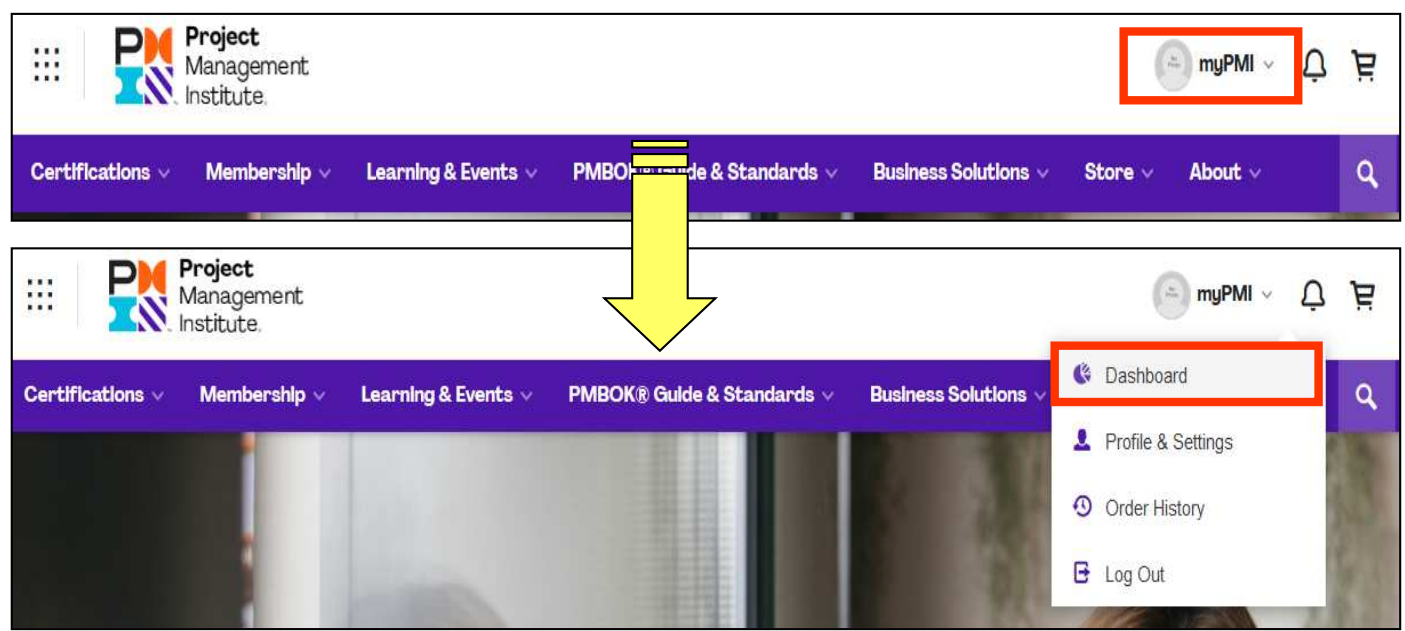

# <4>「Submit payment for your exam」をクリックする。

| 1 us on 5-7 ( | October 2019 in Philadelphia, PA, USA. You don't want to                                           | miss this!                                                     |                             |                    |
|---------------|----------------------------------------------------------------------------------------------------|----------------------------------------------------------------|-----------------------------|--------------------|
| Profil        | e                                                                                                  | R Certification                                                | on Stati                    | JS                 |
|               | Title                                                                                              | Earn a PMI certification and de<br>commitment to project manag | monstrate your ex<br>ement. | pertise and you    |
| No<br>Photo   | Company:                                                                                           |                                                                | POUT                        |                    |
|               | Email:                                                                                             | PMI'S CERTIFIC                                                 | ATIONS                      |                    |
| Edit my       | PMI ID:                                                                                            |                                                                |                             |                    |
| profile       | Volunteer Status:                                                                                  | APPLICATION                                                    | N STATU                     | S                  |
|               | Become a PMI member today and get the resources, opportunities and support you need to move ahead. |                                                                | Status:                     | Eligible To<br>Pay |
|               | Learn more about membership and what it can                                                        | 334                                                            | Eligibili                   | ty                 |
|               | do for you.                                                                                        | Days to sit for exam                                           | Remaining<br>Started:       | : 3<br>13 Sep      |
|               | JOIN PMI TODAY                                                                                     |                                                                | Expires:                    | 13 Sep             |

#### <5>下記の画面が表示される。

PMI<sup>®</sup>会員になる場合は、「View Options」をクリックし、 <6> へ進む。

PMI<sup>®</sup>会員にならない(PMI<sup>®</sup>非会員)場合は、Subtotalの金額を確認し、「Continue to Checkout」を クリックし、7ページ<9> 「PMI<sup>®</sup>非会員の場合」へ進む。

| Your Cart (1)                                                                                                    |                                             |
|----------------------------------------------------------------------------------------------------|---------------------------------------------|
| CERTIFICATION     PMP Exam, CBT                                                                                       | Qty:1                                       |
| Regular Price: \$555.00<br>Member Price: \$405.00 Save \$150.00 by being a PMI                                        | member PMI <sup>®</sup> 会員の場合<br>こちらをクリックする |
| Save \$150.00 on this order when you become a PMI<br>• Why Membership?                                                | Member View Options                         |
| Donate to PMI Educational Foundation (PMIEF)  Learn More Educational Foundation Project Project Maragement Institute. | .00 O Other Amount Add To Cart              |
| Promo Code Apply                                                                                                    | PMI <sup>®</sup> 非会員の場合<br>\$555.00であることを   |
| Subtotal                                                                                                    | 確認してからこちらを<br>クリックする \$555.00               |
|                                                                                                    | Continue Shopping Continue to Checkout      |

**<6>**Individual Membershipを確認し、「Add To Cart」をクリックする。

| Registered User                                                | PMI Membership ×                                               |
|----------------------------------------------------------------|----------------------------------------------------------------|
|                                                                | 2 Learn More                                                   |
| Your current registered user benefits                          | \$129 per year<br>\$10 one-time application fee                |
| <ul> <li>Be part of the largest PM community</li> </ul>        | <ul> <li>Be part of the largest PM community</li> </ul>        |
| <ul> <li>Track your certification status with myPMI</li> </ul> | <ul> <li>Track your certification status with myPMI</li> </ul> |
| Download the PMBOK® Guide for free                             | Download the PMBOK® Guide for free                             |
| Unlock 1,000+ tools and templates                              | <ul> <li>Unlock 1,000+ tools and templates</li> </ul>          |
| Get more, free opportunities to earn PDUs                      | <ul> <li>Get more, free opportunities to earn PDUs</li> </ul>  |
| Save on career-advancing certifications                        | <ul> <li>Save on career-advancing certifications</li> </ul>    |
| Find relevant jobs with the PM Job Board                       | <ul> <li>Find relevant jobs with the PM Job Board</li> </ul>   |
| Stay up-to-date with PMI publications                          | Stay up-to-date with PMI publications                          |
|                                                                | Individual Membership                                          |
|                                                                | O Student Membership                                           |
|                                                                |                                                                |
|                                                                | Cancel Add To Cart                                             |

**<7>**Subtotalの金額(\$544.00)を確認し、「Continue to Checkout」をクリックする。

| Your Cart (2)                             |                                                                                                    |                      |
|-------------------------------------------|----------------------------------------------------------------------------------------------------|----------------------|
|                                           | CERTIFICATION     Oty      PMP Exam, CBT     Regular Price: \$555.00     Member Price: \$405.00 Save \$150.00 by being a PMI member |                      |
| <u>R</u>                                  | MEMBERSHIP     Qty: Individual Membership and \$10 Application Fee Regular Price: \$139.00                                          | _1ĵ ∎ \$139.00       |
| Join a PMI chap<br>Join a PM community ne | r <b>ter</b><br>ar you. Tap into a new network with your local PMI chapter                                                          | Join a Chapter       |
| Donate to PMI Education                   | anal Foundation (PMIEF)   Learn More nal on  US\$25.00   US\$50.00   US\$100.00  Other Amount                                       | Add To Cart          |
| Promo Code                                | Apply                                                                                                    |                      |
| Subtotal                                  |                                                                                                    | \$544.00             |
|                                           | Continue Shopping                                                                                                    | Continue to Checkout |

**<8>**I agree... にチェックを入れ、「Continue to Payment / Voucher」をクリックする。

|                                                                                                    | L <mark>.</mark>                                                                                                    |
|----------------------------------------------------------------------------------------------------|----------------------------------------------------------------------------------------------------|
| Change or Add Address Qty: 1                                                                                                    | BT<br>\$405.00                                                                                                    |
| Individual Me<br>Application F                                                                                                    | mbership and \$10 \$139.00<br>See                                                                                                    |
| • Why are we asking for this?                                                                                                    | \$0.00                                                                                                    |
| you concerning your membership.                                                                                                    | \$0.00                                                                                                    |
| Ext Total                                                                                                    | \$544.00                                                                                                    |
|                                                                                                    |                                                                                                    |
|                                                                                                    |                                                                                                    |
| tic renewal of your membership. The credit card<br>s, including chapters, and taxes as applicable. You<br>II profile or contacting Customer Care. |                                                                                                    |
|                                                                                                    |                                                                                                    |
|                                                                                                    |                                                                                                    |
|                                                                                                    |                                                                                                    |
|                                                                                                    | Change or Add Address  PMP Exam, C Qty: 1  Individual Me Application F  Shipping Tax Total  Itic renewal of your membership. The credit card s, including chapters, and taxes as applicable. You It profile or contacting Customer Care. |

**<9>**Credit Card/Debit Cardにチェックを入れ、「Add Payment Method」をクリックする。

## ■PMI<sup>®</sup>会員の場合: \$544.00

| Email                          |                                                            |
|--------------------------------|------------------------------------------------------------|
| Ellian                         | PMP Exam. CBT                                              |
|                                | Qty: 1 \$405.00                                            |
|                                | Individual Membership and \$10 \$139.00<br>Application Fee |
| Voucher Code Apply Clearn More | Shipping \$0.00                                            |
| Payment Methods                | Tax \$0.00                                                 |
| Credit Card/Debit Card         | Total \$544.00                                             |
| Add Payment Method             |                                                            |
| ○ Generate a Quote             |                                                            |

# ■PMI<sup>®</sup>非会員の場合: \$555.00

| Voucher Code     Apply        • Learn More         Shipping       \$0.0       Tax       \$0.0       Total       \$555.0       •       •       •       •       • | Email                           | Certification     PMP Exam, CBT     Qty: 1 | \$555.0  |
|----------------------------------------------------------------------------------------------------|---------------------------------|--------------------------------------------|----------|
| Payment Methods Total \$555.00                                                                                                    | Voucher Code Apply @ Learn More | Shipping<br>Tax                            | \$0.0    |
|                                                                                                    | Payment Methods                 | Total                                      | \$555.00 |
|                                                                                                    |                                 |                                            |          |

**<10>**クレジットカード情報や送付先情報を入力し、「Save Changes」をクリックする。

■PMI<sup>®</sup>会員の場合 (PMI<sup>®</sup>非会員の場合は次ページを参照)

| Add new credit card                        |            |   | $\times$                                                                                                    |
|--------------------------------------------|------------|---|----------------------------------------------------------------------------------------------------|
|                                            |            | - | 名、姓の順に氏名(英語表記)<br>を入力                                                                                                    |
| Card Number                                |            |   |                                                                                                    |
|                                            |            | • | カード番号を入力                                                                                                    |
| Expiration Date Security Code              |            |   | 有効期限(月/年)を入力                                                                                                    |
|                                            |            |   | セキュリティコードを入力<br>クレジットカード裏面の署名欄に<br>記載されている数字の一番右の                                                                                                    |
| Billing Address                            |            |   | 3桁の数字(AMEXは表面右上に<br>記載されている4桁の数字)                                                                                                    |
| Saved Address                              |            |   |                                                                                                    |
| Work                                       |            | • | クリックすると、申請された<br>「Home」または「Work」が表示                                                                                                    |
| * Residential/Commercial                   |            |   | 自動的に表示される                                                                                                    |
| Commercial                                 |            | ← |                                                                                                    |
| * Attention To                             |            |   | 日七の場合 → Residential<br>勤務先の場合 → Commercialを選択                                                                                                    |
|                                            |            | - | 名、姓の順に氏名(英語表記)                                                                                                    |
| * Company/Organization                     |            |   |                                                                                                    |
|                                            |            | • | 「Commercial」を選択の場合<br>会社名が表示                                                                                                    |
| * Address line 1                           |            |   |                                                                                                    |
|                                            |            | • |                                                                                                    |
| Address line 2                             |            |   | ※勤務先の場合、部署名も表示                                                                                                    |
| * Country                                  | * City     |   | 「Japan」を選択                                                                                                    |
| Japan                                      | City       |   | Ai道府県名が表示     Aii (1)     Aii (1)     Aii     Aii (1)     Aii (1)     Aii     Aii (1)     Aii (1)     Aii     Aii     Ai |
| State/Dravines                             | * Zin Codo |   |                                                                                                    |
| Not Selected                               |            |   | 郵便番号が表示                                                                                                    |
| Set as primary address and credit card     |            |   |                                                                                                    |
| Save this address and credit card for full | iture use  |   | 都道府県名を選択<br>                                                                                                    |
| * Address Label                            |            |   | ト記にあるSaved Addressを選択                                                                                                    |
|                                            |            | • | するとこちらの画面は非表示となる                                                                                                    |
| Card label                                 |            |   |                                                                                                    |
|                                            |            | • | 」<br>上記で入力したカート種類(Visa<br>等)またはprivate等を入力                                                                                                    |
|                                            | Cancel     |   | Save Changes                                                                                                    |

## ■PMI<sup>®</sup>非会員の場合

| Add new credit card                                                                                    | k                                   | $\times$                            |
|----------------------------------------------------------------------------------------------------|-------------------------------------|-------------------------------------|
| Name on Card                                                                                           | ←                                   | 名、姓の順に氏名(英語表記)を入力                   |
| Card Number                                                                                            |                                     |                                     |
|                                                                                                    | ←                                   | - カード番号を入力                          |
| Expiration Date Security Code                                                                          |                                     | 有効期限(月/年)を入力                        |
| MM/YY                                                                                                  |                                     | - セキュリティコードを入力                      |
| Billing Address                                                                                        |                                     | - クレシットカート表面の者名欄に<br>記載されている数字の一番右の |
| Saved Address                                                                                          |                                     | - 3桁の数子(AMEXは表面石上に<br>記載されている4桁の数字) |
| Work                                                                                                   | +                                   | クリックすると、申請された<br>「Home」または「Work」が表示 |
| * Residential/Commercial                                                                               |                                     | されるので、選択すると下記の情報が<br>自動的に表示される      |
| Commercial                                                                                             | ←                                   | 自宅の場合 → Residential                 |
| * Attention To                                                                                         |                                     | 1<br>勤務元の場合→ Commercialを選択          |
|                                                                                                    | +                                   | 名、姓の順に氏名(英語表記)<br>を入力               |
| * Company/Organization                                                                                 |                                     |                                     |
|                                                                                                    | +                                   | 「Commercial」を選択の場合<br>会社名が表示        |
| * Address line 1                                                                                       |                                     |                                     |
| Address line 2                                                                                         | +                                   | 都道府県名を除いた住所が表示<br>※勤務先の場合、部署名も表示    |
| * Country                                                                                              | * City                              | - 「Japan」を選択                        |
| Japan ~                                                                                                | →                                   |                                     |
| * State/Province                                                                                       | * Zip Code                          |                                     |
| Not Selected                                                                                           | -                                   | 郵便番号が表示                             |
| <ul> <li>Set as primary address and credit c</li> <li>Save this address and credit card for</li> </ul> | ard<br>or futu <mark>r</mark> e use | 都道府県名を選択                            |
|                                                                                                    | Cancel                              | Save Changes                        |

| mail                            |         |                        |                        |
|---------------------------------|---------|------------------------|------------------------|
| ~                               |         | Qty: 1                 | \$555.00               |
|                                 |         | Shipping               | \$0.00                 |
| Voucher Code Apply O Learn More |         | Тах                    | \$0.00                 |
| ayment Methods                  |         | Total                  | \$555.00               |
| Credit Card/Debit Card          | Expires | PMI <sup>®</sup> 会員の場合 | <br>は、 <b>\$544</b> と表 |
|                                 | 1       |                        |                        |
| Add Payment Method              |         |                        |                        |
|                                 |         | 2                      |                        |

<12>国名、都道府県名を選択し、「Submit」をクリックする。

| Verify Location             |            | $\times$ |
|-----------------------------|------------|----------|
| Please verify your place of | residence. |          |
| Country                     |            |          |
| Japan                       |            | ~        |
| Region/State/Province       |            | ~        |
|                             |            |          |
|                             | Cancel     | Submit   |

**<13>**「Ok」をクリックする。

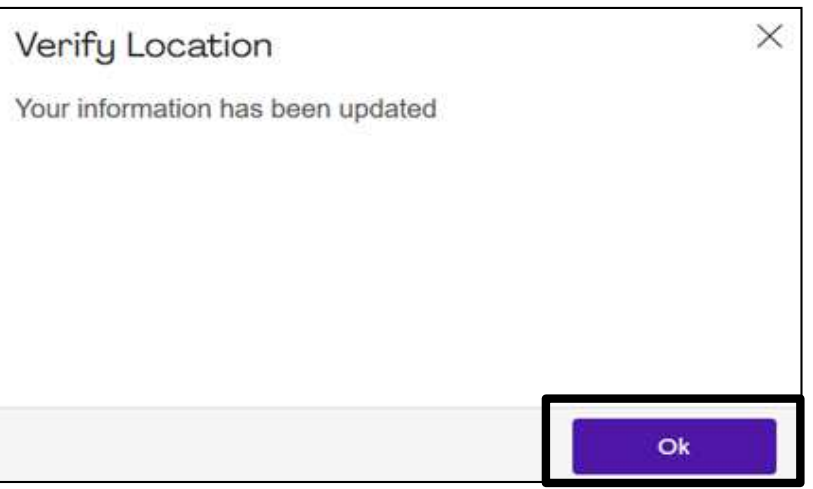

| mail                                |         |                        |                                     |
|-------------------------------------|---------|------------------------|-------------------------------------|
| ~                                   |         | Oty: 1                 | \$555.00                            |
|                                     |         | Shipping               | \$0.00                              |
| Voucher Code Apply                  |         | Тах                    | \$0.00                              |
| ayment Methods                      |         | Total                  | \$555.00                            |
| Credit Card/Debit Card Name on Card | Expires | PMI <sup>®</sup> 会員の場合 | <br>は、 <b>\$544</b> と表 <sup>;</sup> |
|                                     | 1       |                        |                                     |
| Add Payment Method                  |         |                        |                                     |
| Generate a Quote 🤨 Learn More       |         |                        |                                     |

<PMI®会員の方>

- 会員料支払い手続きが終了すると、 PMI<sup>®</sup>から以下の件名でメールが送られる場合があります。 (返信は不要)
- Your order information from PMI Global Marketplace (本文が無い場合あり)
- Discover Your PMI Resources
   Welcome To PMI
   Advancing Your Career with PMI

また、次ページ以降も必ず併せてご確認ください。

## ■PMI<sup>®</sup>会員の方

# 【PMI®会員証のダウンロード】

<1> PMI<sup>®</sup> トップページよりログインし、「my PMI」→「Dashboard」をクリックする。 (3・4ページ<1>~<3>を参照)

<2>「Profile」をクリックする。

| ##          | Project       Management       Institute. |              |               |         | myPMI ~ Ļ                  |                      | Ċ       | Å       |  |   |
|-------------|-------------------------------------------|--------------|---------------|---------|----------------------------|----------------------|---------|---------|--|---|
| Certificati | lons ~                                    | Membership ~ | Learning & Ev | ∕ents ∨ | PMBOK® Guide & Standards ~ | Business Solutions 🗸 | Store 🗸 | About ~ |  | ٩ |
|             |                                           | Dashboard    | Profile       | Order   | s Knowledge Resources      |                      |         |         |  |   |

#### **<3>**「Membership Profile」をクリックする。

| Dashboard Profile  | Orders Knowledge Resources |                      |
|--------------------|----------------------------|----------------------|
| Profile            |                            | PROFILE COMPLETENESS |
| Personal Info      | Personal Information       | r.                   |
| Professional Info  |                            |                      |
| Membership Profile | SAVE                       |                      |

#### <4>「DOWNLOAD」をクリックする。

| Dashboard Profile                | Orders Knowledge Resources                                                                                                    |                                                                                                    |
|----------------------------------|----------------------------------------------------------------------------------------------------|----------------------------------------------------------------------------------------------------|
| Profile                          |                                                                                                    | PROFILE COMPLETENESS                                                                                     |
| Personal Info                    | Membership Profile                                                                                                    |                                                                                                    |
| Professional Info                | Here's a summary of your membership status.                                                                                                    |                                                                                                    |
|                                  | 中 略                                                                                                    |                                                                                                    |
| Profile Photo                    | Digital Membership rema                                                                                                    |                                                                                                    |
| ProjectManagement.com<br>Profile | Your member card and certificate verify that you are part<br>association for the project management profession. Your<br>tool that describes all of your benefits with links to the rele | of the world's leading membership<br>member brochure is a handy reference<br>evant web pages on PMI.org. |
| メンバーカート                          | Member Card<br>Use this wallet-sized card to check or show<br>your status and ID number. Scan the QR<br>code to display your member information on<br>a smartphone           DOWNLOAD   |                                                                                                    |
| 証明書                              | Member Certificate<br>Show your employer, co-workers and clients<br>that you're a part of PMI<br>DOWNLOAD                                                                               |                                                                                                    |
| 冊子                               | Member Brochure<br>Take advantage of all of your benefits.<br>DOWNLOAD                                                                                                    |                                                                                                    |

## 【PMI®会員 自動更新の解除】

PMI®会員は、1年後の更新月に自動更新されます。 PMI®会員の自動更新を解除される場合は、以下の手続きを行ってください。

- <1> PMI<sup>®</sup> トップページよりログインし、「my PMI」→「Dashboard」をクリックする。 (3・4ページ<1>~<3>を参照)
- **<2>**「Manage automatic renewal」をクリックする。

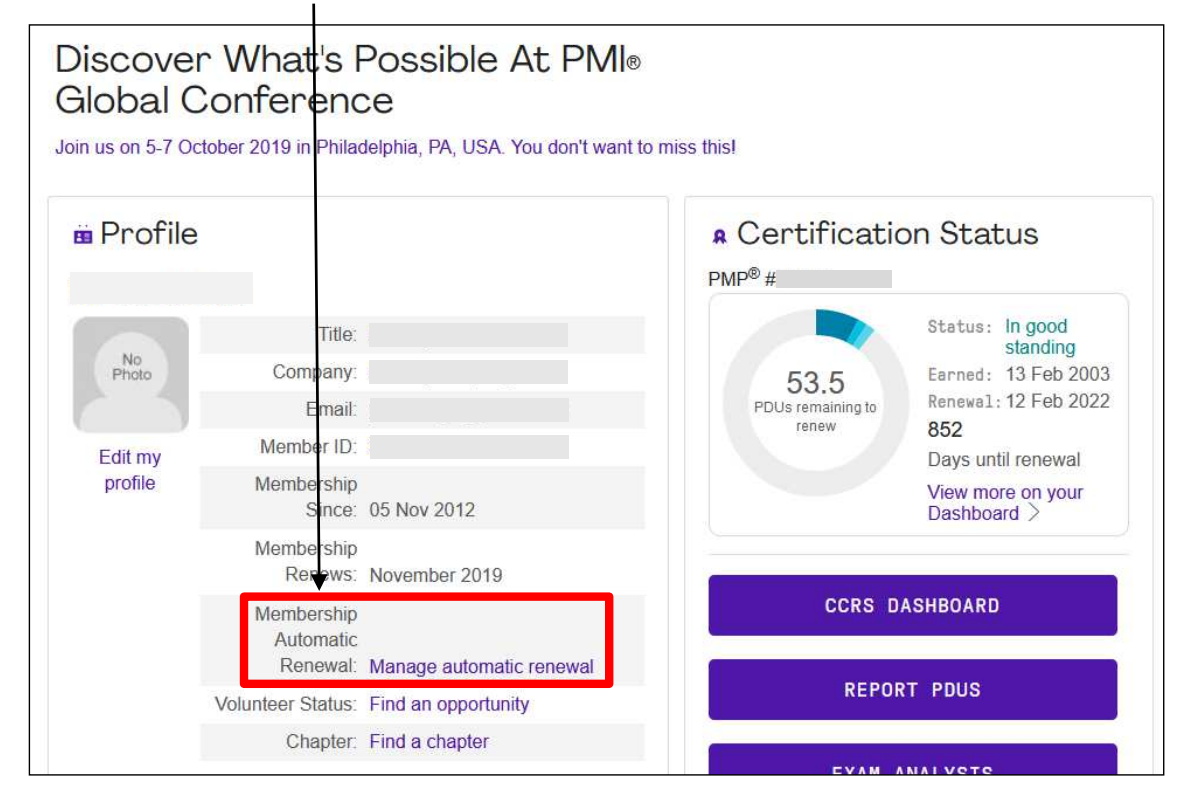

#### <3>「TURN OFF」をクリックする。

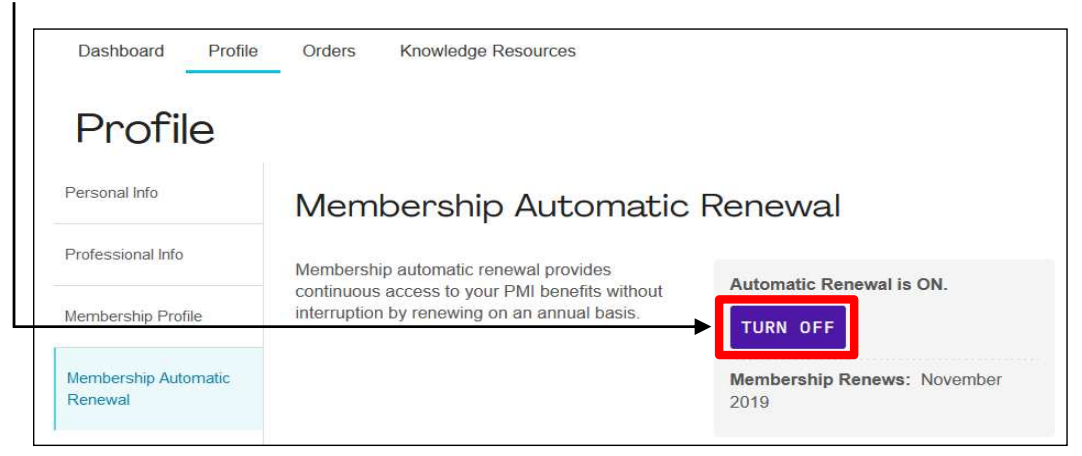

## <4>「CLOSE」をクリックし、 PMI®会員の自動更新の解除を完了する。

| Your PM   | I and chapter memberships will not renew automatically and your payme |
|-----------|-----------------------------------------------------------------------|
| method    | will not be charged. You will need to renew your membership before it |
| expires t | o avoid cancellation.                                                 |
| Should y  | ou choose to turn membership automatic renewal back on, you can easi  |
| do so wit | hin your myPMI profile.                                               |

## 【PMI®会員 名簿掲載と出版物の受け取り方法】

※ PMI<sup>®</sup>会員申請完了後、PMI<sup>®</sup>名簿への掲載や発行物の郵送を希望される場合は、 以下のとおり、手続きを進めてください。(基本設定はEmailでの送付)

## ■ PMI®名簿への掲載について

- <1> PMI<sup>®</sup> トップページよりログインし、「my PMI」→「Dashboard」をクリックする。 (3・4ページ<1>~<3>を参照)
- <2>「Profile」をクリックする。

| <b>P</b>         | <b>Project</b><br>Management<br>nstitute. |              |         |                            |                      | (       | ≥) myP <mark>MI</mark> ∨ . ᢕ | Ĕ      |
|------------------|-------------------------------------------|--------------|---------|----------------------------|----------------------|---------|------------------------------|--------|
| Certifications ~ | Membership ~                              | Learning & E | vents 🗸 | PMBOK® Guide & Standards ∨ | Business Solutions ~ | Store ~ | About ~                      | ٩      |
|                  | Dashboard                                 | Profile      | Orders  | s Knowledge Resources      |                      |         |                              | -32 (1 |

**<3>**「Membership Profile」をクリックする。

| Dashboard Profile               | Orders Knowledge Resources |                      |
|---------------------------------|----------------------------|----------------------|
| Profile                         |                            | PROFILE COMPLETENESS |
| Personal Info                   | Personal Information       |                      |
| Professional Info               |                            |                      |
| Membership Profile              | SAVE                       |                      |
| Membership Automatic<br>Renewal | General Info               |                      |

<4>「PMI directories」にチェックを入れ「SAVE」をクリックする。

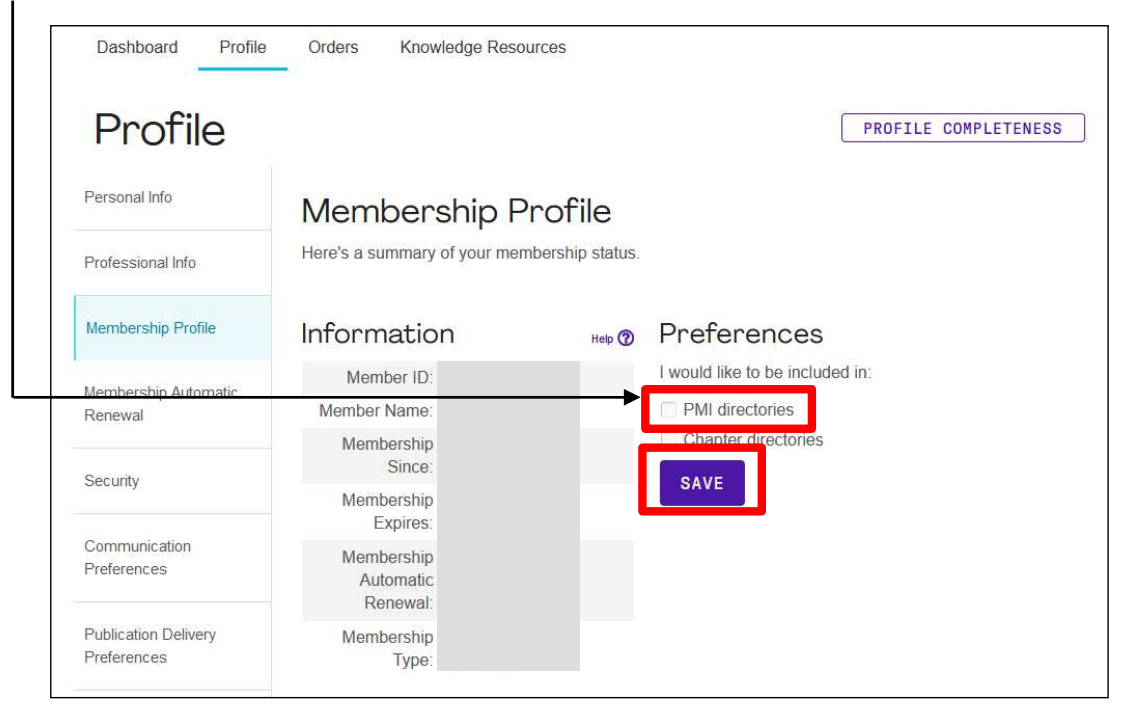

## ■出版物の受け取りについて

1

- <1> PMI<sup>®</sup>へ登録したユーザー名とパスワードよりログインし、「my PMI」→「Dashboard」をクリック後に 「Profile」をクリックする。 (12ページの<1>~<2>を参照)
- <2>「Publication Delivery Preferences」をクリックする。

| Dashboard Profile                   | Orders Knowled            | ge Resources |                      |
|-------------------------------------|---------------------------|--------------|----------------------|
| Profile                             |                           |              | PROFILE COMPLETENESS |
| Personal Info                       | Personal Ir               | nformation   |                      |
| Professional Info                   |                           |              |                      |
| Membership Profile                  | SAVE                      |              |                      |
| Membership Automatic<br>Renewal     | General Info              |              |                      |
| Security                            | Title                     | Mr.          | ¢1                   |
| Communication                       | Name                      |              | Help 🕐               |
| Preferences                         | Suffix                    | Select       | \$                   |
| Publication Delivery<br>Preferences | Community<br>Display Name |              | Help 🕐               |

#### <3> PMI®の出版物の受け取り方法を選択し、「SAVE」をクリックする。

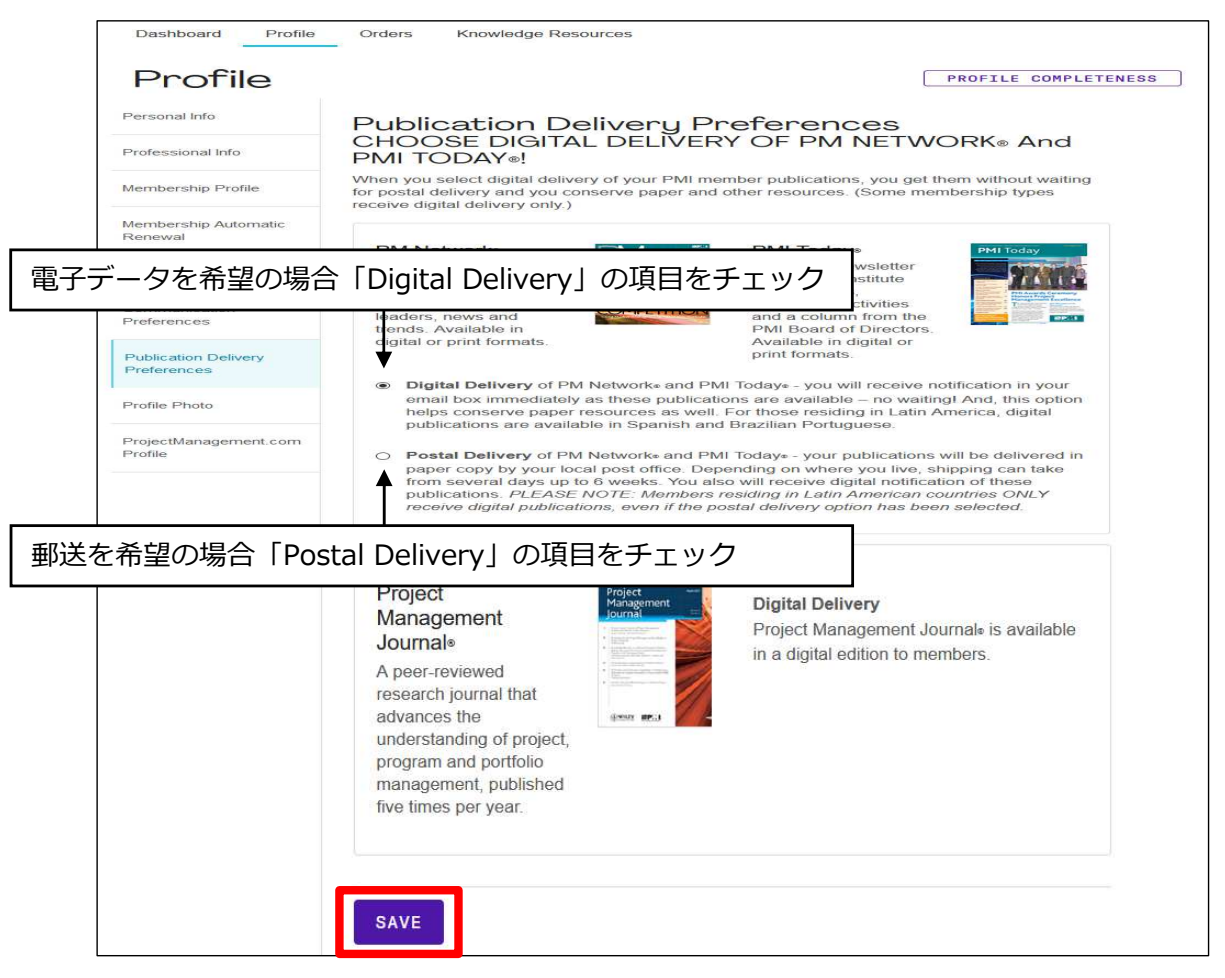